## 海南省教育资源公共服务平台"学生账号"

## 创建操作指引

一、学校管理员如何进入管理后台?

(一)平台地址: https://yun.hainan.edu.cn, 推荐使用 360浏览器(极速模式)、谷歌、火狐浏览器。

(二)登录:学校管理员账号上级电教站已收集信息统一注册,使用上级电教站下发的账号密码进行登录成功后,点击"进入学校管理"即可进入学校管理后台。

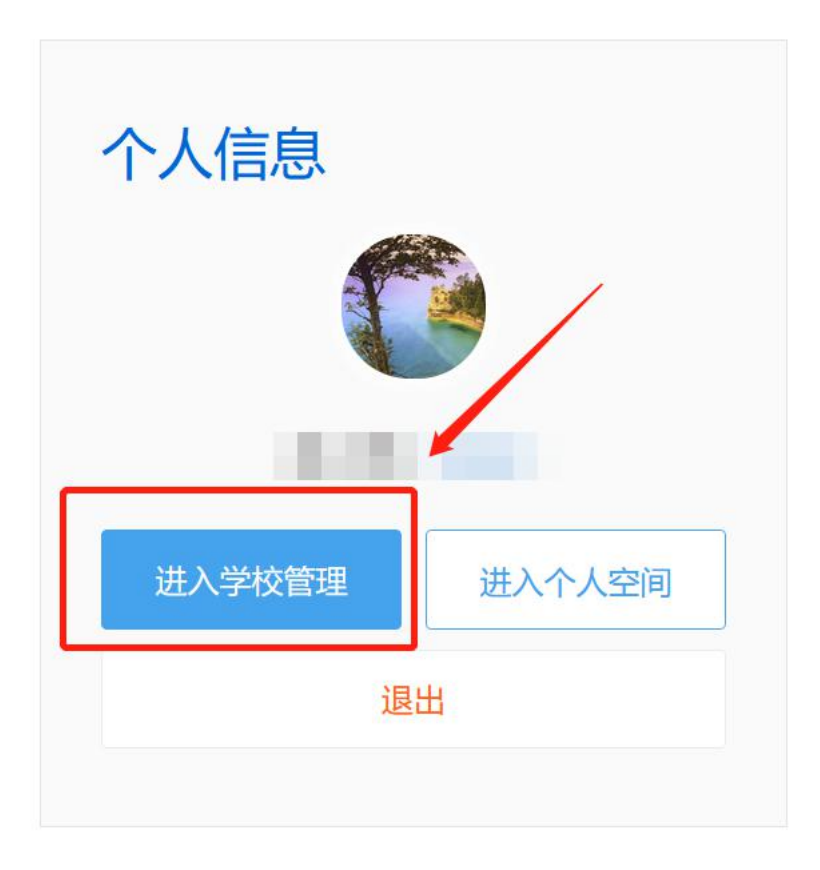

| 学校                              | 学校直页                | 通讯录 应用 | 资源库数据  | 设置          | E                                           |
|---------------------------------|---------------------|--------|--------|-------------|---------------------------------------------|
| 学校<br>254584年                   |                     |        |        | 2022<br>¥IR | -04-05 星期二 18:36<br><b>你女子</b><br>期标者、美的播种者 |
| 数职工<br>家长<br>学生<br>班级<br>部门 13个 | 快捷入口<br>・<br>単个添加較师 | 北直添加較明 | 调整任课安排 | また<br>管理員分配 | <b>全</b><br>单个添加学生                          |
|                                 | 批量添加学生              | 门户管理   | 教学统计   |             |                                             |

#### 二、如何创建校区、学段、班级?

(一)新增校区/班级:点击"通讯录-班级管理"进入校区、学段、年级新增班级。创建完成后可在左侧组织树看到学校内校区及班级列表。

| 海口市。          | 首页 通讯录 应                | 用 资源库       | 数据 设置          |       | ₽ |
|---------------|-------------------------|-------------|----------------|-------|---|
| 成员管理          | 部门管理                    |             | 班级管理           | 校友录   |   |
|               |                         |             |                |       |   |
| Q 搜索组织与成员     | 二年级2019级 📀 15老师         | 25学生 6家长    | 六三制 设置         |       |   |
| 行政班级 教学班 毕业班级 | 海口市" 中学 > 第一校区 > 小学 > 二 | 年级2019级     |                |       |   |
| ▲ 海口市 中学 C    | 年级组长                    |             |                |       |   |
| ▲ 第一校区 校区     |                         |             |                |       |   |
| ◢ 小学          |                         |             |                |       |   |
| ▶ 二年级2019级    | 北级 新增校区/班级              |             |                |       |   |
| + 新建年级        | 新增班级 添加学生/家长 批          | 量导入/导出/修改学生 | 快速设置任课老师(112个班 | 级未设置) |   |

(二)快速创建校区:点击"新增校区/班级"可进入快速创建 校区、年级、班级页面,在此页面正确填写校区名称(如无需新增校 区直接输学校名称)学段及班级信息,完成校区、学段、年级、班级 的创建。

| 海口市。中学         | 首页 通讯录 应用 资                                                                | 资源库 数据 设置                          | 8 E               |
|----------------|----------------------------------------------------------------------------|------------------------------------|-------------------|
| 成员管理           | 部门管理                                                                       | 班级管理                               | 校友录               |
|                |                                                                            | 1                                  |                   |
| ○ 搜索组织与成员      | 海口市中学                                                                      |                                    |                   |
| 行政班级 教学班 毕业班级  | <ul> <li>1.身份证号/学籍号/手机号均可作为登录账号</li> <li>2.新增学生、家长用户,密码均为学生默,密码</li> </ul> | 学生、家长原有账号加入新学校时原<br>,前往设置查看学生默认密码; | 灵密码不变;            |
| 第一校区 校区        | 3.当成员统计数量不准时,可点击力测组织树圆                                                     | 形按钮重新计算;                           |                   |
| ⊿ 小学           | 4.学生批量换班、绑身份证、产家长操作时,可                                                     | 通过"批量导入/导出学生"实现;                   |                   |
| ◢ 二年级2019级     | 5.班级毕业/升级操作时2万每年7月1日—8月                                                    | 1日,可至年级设置贞面操作;若;                   | 未操作,系统在8月31日自动执行。 |
| 二年级1班<br>二年级2班 | 校区快速创建校区                                                                   |                                    |                   |
| + 新建班级         | 新增校区/班级 添加学生/家长 批量导入                                                       | /导出/修改学生 快速设置任调                    | 老师(112个班级未设置)     |

(三)班级管理:点击"通讯录-班级管理-行政班级"依次点击 学校-学段-年级-班级进入班级管理页面可添加该班级的班主任、班 长,添加本班的任教老师及该老师的任教学科(教师也可登录自己账 号后,在个人空间-设置-个人中心-任职信息,自行选择加入班级设 置任教信息),还可添加学生及家长联系人。点击右上角的设置按钮, 设置该班级的班级名称、班级别名及查看该班级的班级编码。

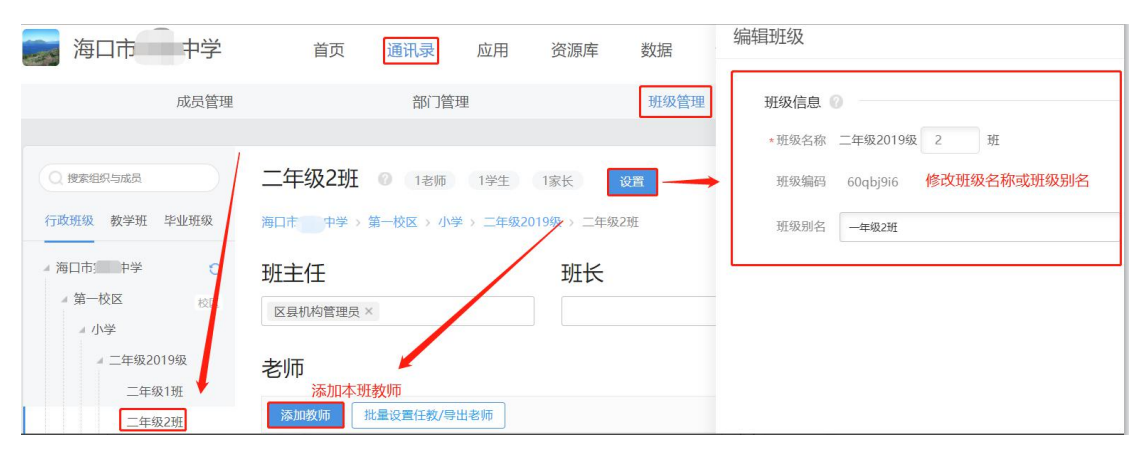

#### 三、如何创建学生账号信息?

(一)添加学生:点击"通讯录-班级管理-选择相应班级-添加
 学生/家长"输入学生的姓名、所在班级、性别以及身份证号进行添加。如果该学生是新用户,密码即是学校设置的学生默认密码;如果
 是已存在的学生,密码还是原设置密码。

| 海口市 中学                                           | 首页 通讯录 应用 资源库 数据                      | 新建              |
|--------------------------------------------------|---------------------------------------|-----------------|
| 成员管理                                             | 部门管理 班级管理                             | 学生信息 🕥          |
|                                                  |                                       | • 姓名            |
| Q 搜索组织与成员                                        | 二年级2班 0 0老师 1学生 1家长 <b>设置</b>         | • 所在班级 二年级2班    |
| 行政班级 教学班 毕业班级                                    | 海口市 中学 > 第一校区 > 小学 > 二年级2019级 > 二年级2班 | • 性別 男          |
| ▲ 海口市 中学 ○<br>▲ 第一校区 校区                          | 班主任班长                                 | ◆ 账号类型 身份证号 ▼ @ |
| ⊿ 小学                                             |                                       | • 身份证号          |
| ☞ 二年级2019级<br>二年级1班                              | 老师                                    | 学籍号             |
| 二年级2班                                            | <b>添加教师</b> 批量设置任教/导出老师               | 普通账号            |
| + 新建班级<br>+ 新建年级                                 | 姓名 账号 性別 任教学科                         | 学生证号            |
| + 新建学段                                           | 学生和家长 单个添加学生                          | 校考号             |
| <ul> <li>第二校区</li> <li>校区</li> <li>検区</li> </ul> | □ 添加学生/家长                             |                 |

(二)批量导入界面:在"通讯录-班级管理-批量导入/导出/ 修改学生"进入学生批量导入导出界面,下载模板填写学生姓名、性 别、身份证号、家长手机号将学生导入到该班级中。点击导出即可导 出该班级所有的学生信息,管理员仅能上传和导出有权限范围内的通 讯录信息。

需要注意:

1.通讯录-班级管理-行政班级-点击相应班级-设置(中间位置)
 查看班级编码。或在学生导入模板中第二页表可以查看全校班级编码。

 2. 如有港澳台学生无身份证号的可以填写学籍号或学生证号或 学生考号即可。

3. 如有学生是教师的孩子时,在填写父母信息时要慎重,如教师 的账号还未绑定该手机号码的,此时在"父母信息"栏填写该手机号 码将会新生成一个以该手机号码进行认证的新账号。出现这种情况可 先不填该学生父母信息,让教师通过自己账号绑定自己孩子或让教师 用自己账号绑定手机号后在填写该手机号导入。 4. 导入学生时如有提示"当前学生还未注册,是否创建新用户",

出现这种情况请直接勾选导入。

| 海口市一中学                                                                                               | 首页                                          | 通讯录 应                                             | 用资源库                                            | 数据           | 设置                     |     | 8 E  |
|----------------------------------------------------------------------------------------------------|---------------------------------------------|---------------------------------------------------|-------------------------------------------------|--------------|------------------------|-----|------|
| 成员管理                                                                                                 |                                             | 部门管理                                              |                                                 | 班级管理         |                        | 校友录 |      |
| <ul> <li>● 搜索组织与成员</li> <li>行政班级</li> <li>参班 毕业班级</li> <li>本 申学</li> <li>第一校区</li> <li>校正</li> </ul> | 第一校区<br><sup>第口市 中学 ,</sup><br>学段<br>新增学段 7 | ) 15老师 25 <sup>3</sup><br>事一校区 (校区编码<br>5加学生/家长 批 | 学生 6家长 3<br>icml8sful)<br>批量导入学生<br>量导入/导出/修改学生 | 2置<br>快速设置任: | 興老师(113个班级未设置)         |     |      |
| → 下载通讯                                                                                               | <b>1.录模板</b> ,排                             | 比量填写学                                             | 生家长联系                                           | 人信息          | 下载模                    | 板   |      |
| 1 上传添加                                                                                               | 时的班级信                                       | 記息表格                                              | 上传E                                             | 已经填写         | 写好学生信息                 | 即模板 |      |
|                                                                                                    |                                             |                                                   |                                                 |              |                        |     |      |
| 未上传任何文化                                                                                              | 4                                           |                                                   |                                                 |              |                        |     |      |
| 批量导导入                                                                                                | :入学生                                        | 导入                                                | 、日志                                             | 批量           | 下 <b>载学生账</b> 号        | 号信息 |      |
| 姓名<br>라~vy zhangy                                                                                    | 账号                                          | 修改账号                                              | 班级编码                                            | 所            | 学生信息<br>在班级<br>了小学-一年里 | 性别  | 身份证号 |
| 211dig                                                                                               |                                             |                                                   | 填写关键信则                                          |              | כד דיני                |     |      |
|                                                                                                    |                                             |                                                   |                                                 |              |                        |     |      |
|                                                                                                    | 看班级编码                                       |                                                   |                                                 |              |                        |     |      |
| 学生班级名                                                                                                | 翁称及编码                                       | $(\pm)$                                           |                                                 |              |                        |     | : 4  |

### 四、学生的账号密码是什么?

1、学生的账号:

(1) 学生的身份证号(手机号)即是学生的账号;

(2) 导入后系统自动生成的账号即是学生账号;

# 学生和家长

| 「添加学 | 生/家长 批量等 | 导入/导出修改 移   | 入学生 🕐 | 调整班级        |
|------|----------|-------------|-------|-------------|
|      | 学生姓名 🕏   | 账号          | 性别    | 父亲/母亲       |
|      | 学生八      | bp*****40 💿 | 男     | -           |
|      | 学生二      | ug*****37 💿 | 男     | -<br>学生二的妈妈 |
|      | 学生二四     | ux*****66 💿 | 男     | -           |
|      | 学生九      | kd*****26 💿 | 男     | -           |
|      | 学生六      | yx*****22 💿 | 男     | -           |
|      | 学生三      | wn*****31 💿 | 男     | -           |
|      | 学生十      | pl*****58 💿 | 男     | -           |
|      | 学生十八     | db*****08 💿 | 男     | -           |
|      | 学生十九     | ut*****42 💿 | 男     | -           |
|      | 学生十六     | iw*****86 💿 | 男     | -           |
|      | 学生十七     | ye*****57 💿 | 男     | -           |
|      | 学生十五     | eu*****77 💿 | 男     | -           |
|      | 学生四      | zm*****36 💿 | 男     | -           |
|      | 学生五      | kn*****71 💿 | 男     | -           |

五、学生的密码是什么?

(1) 密码即是学校设置的学生默认密码

(2) 如何查看默认密码?

在学校管理后台点击"设置"进入设置页面后在左边功能模块 栏点击"成员密码设置"然后在学生默认密码处点击"眼睛"图标即 可查看。

| 学校       | 首页 通讯录 应用 资源库 数据 设置                                                                     |
|----------|-----------------------------------------------------------------------------------------|
|          |                                                                                         |
| □ 学校信息   | 成员密码设置                                                                                  |
| ⑦ 权限管理   |                                                                                         |
| 🔒 修改密码   | <ul> <li>● 1.用户默认密码为8-20位,须包含数字/小写字码/符号至少3个以上组合;</li> <li>2.新增用户密码为已设置的默认密码;</li> </ul> |
| ◎ 学科管理   | 3.当默认密9更改后,旧用户密码不变,新增用户密码为新设置的默认密码;                                                     |
| ⑥ 信息扩展   | 4/1部门成员属于多机构成员时,无法重重密码,需要用户通过平台空间、App等途径自行修改;<br>5. 家长初始教订座码与学生教订座码一致 但不支持管理局重要家长座码。    |
| ③ 操作记录   | <ul> <li>6.全体成员重置密码过程需要1~5分钟生效,系统不会重置管理员(包括总管理员、子管理员)以及多机构用户的密码,可在管理员操作</li> </ul>      |
| ③ 成员密码设置 | 记录查看重置的结果。                                                                              |
| ○ 成员加入设置 |                                                                                         |
|          | 成员默认密码:                                                                                 |
|          | 如黑桦衣莲及密钩,诸先曲甸莲及紫从密钩。                                                                    |
|          | 学生默认密码: ********** (⑤) 重置全体学生密码                                                         |
|          | 如黑修改学生密码,请先直向学生默认密码。                                                                    |
|          |                                                                                         |

#### 六、学生如何获取账号密码

通知所在班级的班主任将生成的账号及初始密码告知所在班级学生。

七、如在操作中遇到其他问题可拨打海南省教育资源平台技术支 撑团队电话: 0898-36634030